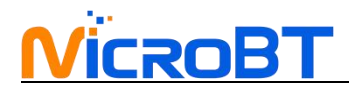

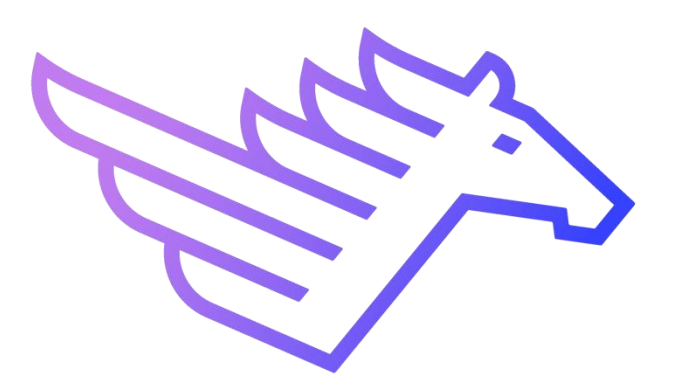

## WhatMiner Immersion Cooling Server Operation Guide V1.0

# 

## content

| 1.Product Description                                        | 2    |
|--------------------------------------------------------------|------|
| 2.Product parameters                                         | 3    |
| 3.Installation location and installation precautions         | 4    |
| 4. Properties and safety requirements of insulating liquid   | 5    |
| 5.Network Configuration                                      | 5    |
| 6.Data Configuration (Configuration on the web page)         | 6    |
| 6.1 Query the dynamic IP address obtained by the miner       | 6    |
| 6.2 Configuration Pool & Worker                              | 8    |
| 6.3 Modify the NTP Synchronization Server Address (optional) | 9    |
| 6.4 Configuration the Static IP Address (optional)           | . 10 |
| 7.Miner Operation Status Check                               | . 11 |
| 8.Batch configuration                                        | . 12 |
| 9.Removal and installation                                   | . 12 |
| 9.1Control board removal and installation                    | . 12 |
| 9.2 PSU removal and installation                             | .13  |

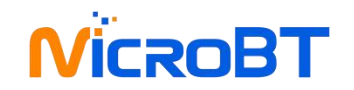

## **1.Product Description**

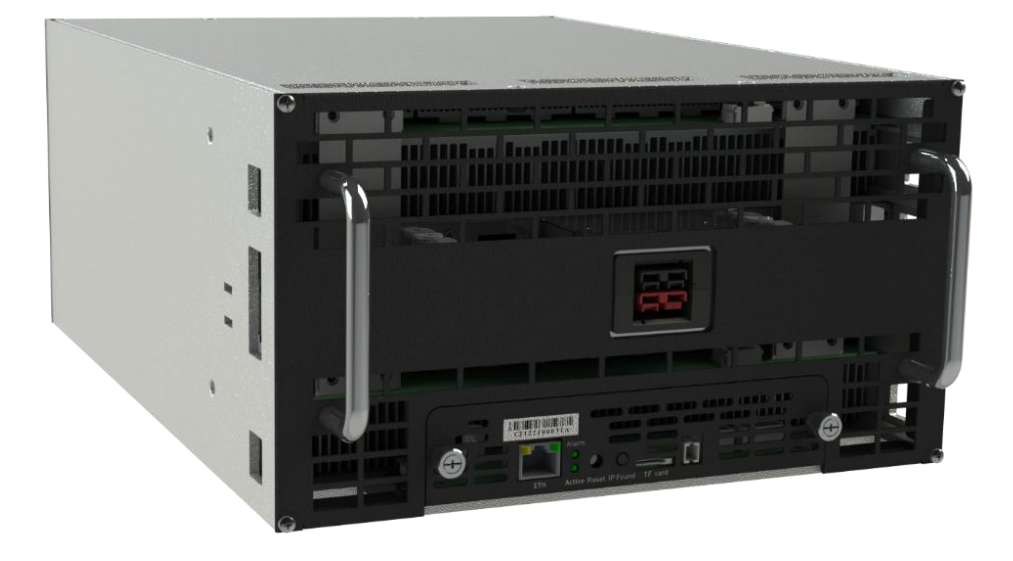

Whatsminer Immersion Cooling Server host model: M36S+、M36S++、M56、M56S, M56S+、M56S++...

This guide takes M56S++ as an example to introduce various operations in detail, and the operations of other models are similar

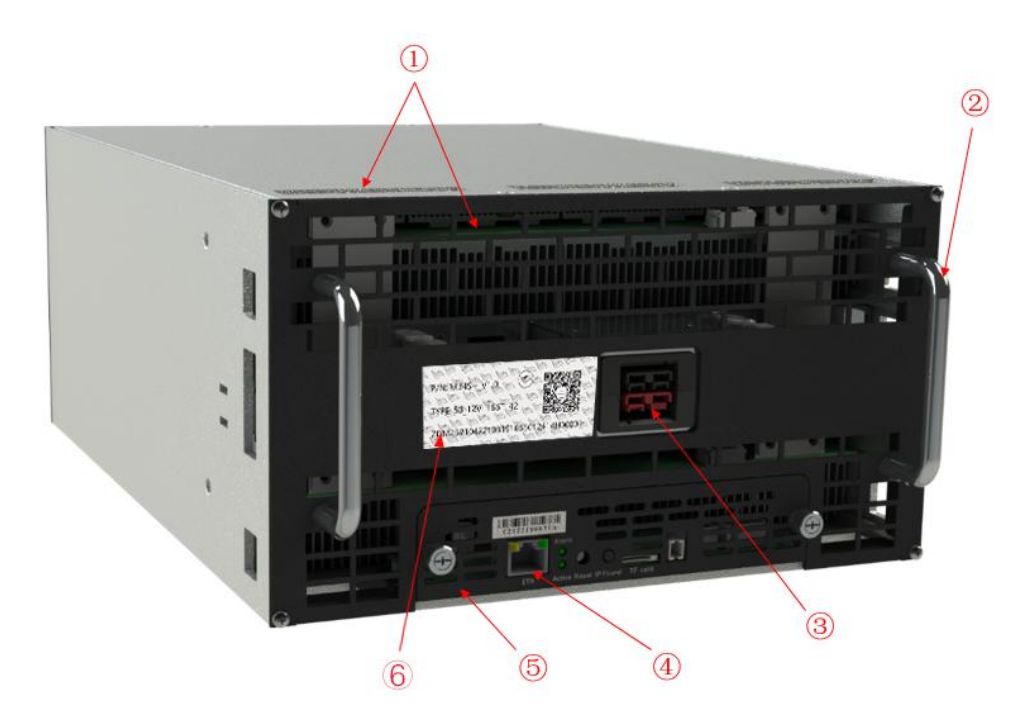

Upper panel

# 

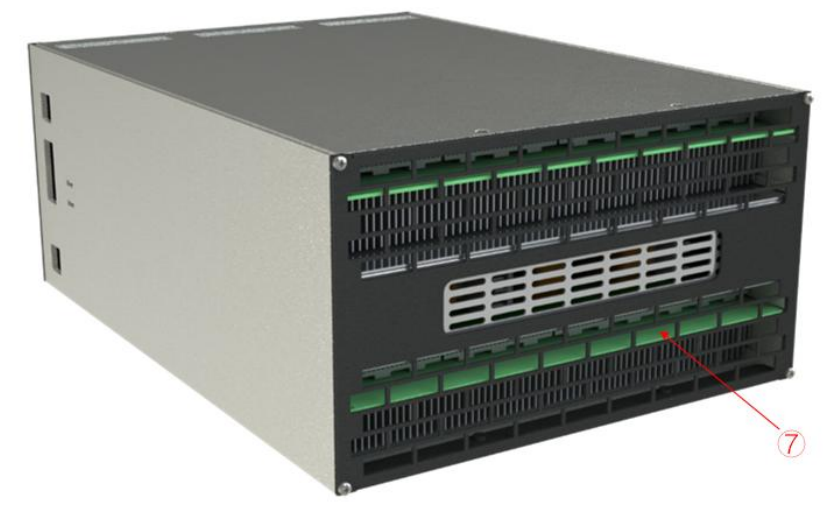

#### Bottom panel

1) liquid outlet 2) Handle 3) Power interface 4) Network cable port 5) Control board 6) SN 7) liquid inlet

The single-phase liquid-cooled miner adopts the liquid circulation flow method of bottom-in and top-out for heat dissipation. Its control panel, network cable interface, and power line interface are all on the upper panel of the miner, which is convenient for maintenance.

## 2.Product parameters

| Category                    | Item                                   | Specifications                                                                                                    |
|-----------------------------|----------------------------------------|----------------------------------------------------------------------------------------------------|
| Parameter                   | Dimensions (Height X<br>Width X Depth) | 267.5mmX147mmX401mm                                                                                                    |
|                             | Color                                  | Top panel: black<br>Shell: gray                                                                                                    |
|                             | Weight                                 | Net weight: : 16kg                                                                                                    |
| Environmental<br>parameters | Liquid temperature                     | Weight with packaging materials.17kg<br>Working temperature (water intake):<br>$20^{\circ}C^{45}C$ @normal mode; $20^{\circ}C^{40}C$ @high<br>performance mode;<br>Inlet temperature control accuracy $\pm 2^{\circ}C$<br>Storage and transportation temperature: -<br>$40^{\circ}70^{\circ}C$ ; |
|                             | Liquid flow                            | Rated flow: ≥25L/min<br>Flow control accuracy ±10%<br>Remarks: 24L/min corresponds to a temperature<br>difference between the inlet and outlet liquids<br>close to 7°C @normal mode, 10°C@high<br>performance mode;                                                                              |
|                             | Liquid medium                          | insulating liquid (Shell S3X)<br>Remarks: See Part 4 for liquid performance and<br>safety requirements.                                                                                                    |
|                             | humidity                               | Storage humidity: 5%RH~95%RH (non-<br>condensing)<br>Long-term storage humidity: 30%RH~69%RH (no<br>condensation)                                                                                                    |

Remarks: The above liquid flow parameters are based on Shell S3X as the liquid medium. If

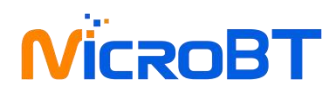

the liquid medium uses other types of coolant, the liquid flow parameters need to be calculated separately. Calculation method: In the case of the same calorific value of the miner, the product of liquid specific heat, density, and flow is a fixed value, that is, the flow is inversely proportional to the product of density and specific heat.

|                 | coolant Lorro non pa               | anneter carealation exa | npie              |
|-----------------|------------------------------------|-------------------------|-------------------|
| Type of coolant | specific heat capacity<br>(J/kg·℃) | density (kg/m³)         | flow (L/min)      |
| Shell S3X       | 2274                               | 806                     | 24                |
| EC110           | 2231                               | 778                     | = (2274*806*24)   |
|                 |                                    |                         | /(2231*778)=25.35 |

Coolant EC110 flow parameter calculation example

#### **3.Installation location and installation precautions**

The Immersion Cooling Miner adopts the liquid circulation flow method of bottom-in and top-out to dissipate heat. Therefore, the minier needs to be placed in a liquid-cooled cabinet that can realize the liquid from the inside of the miner. The plate needs to support the miner, and the cooling liquid directly enters the miner through the equalizer plate and the lower panel of the miner, and flows out of the miner from the top side or the upper

panel of the miner. The miner can be operated by a single person on and off the shelf.

Note: The miner must be powered on after the liquid circulation in the miner is normal.

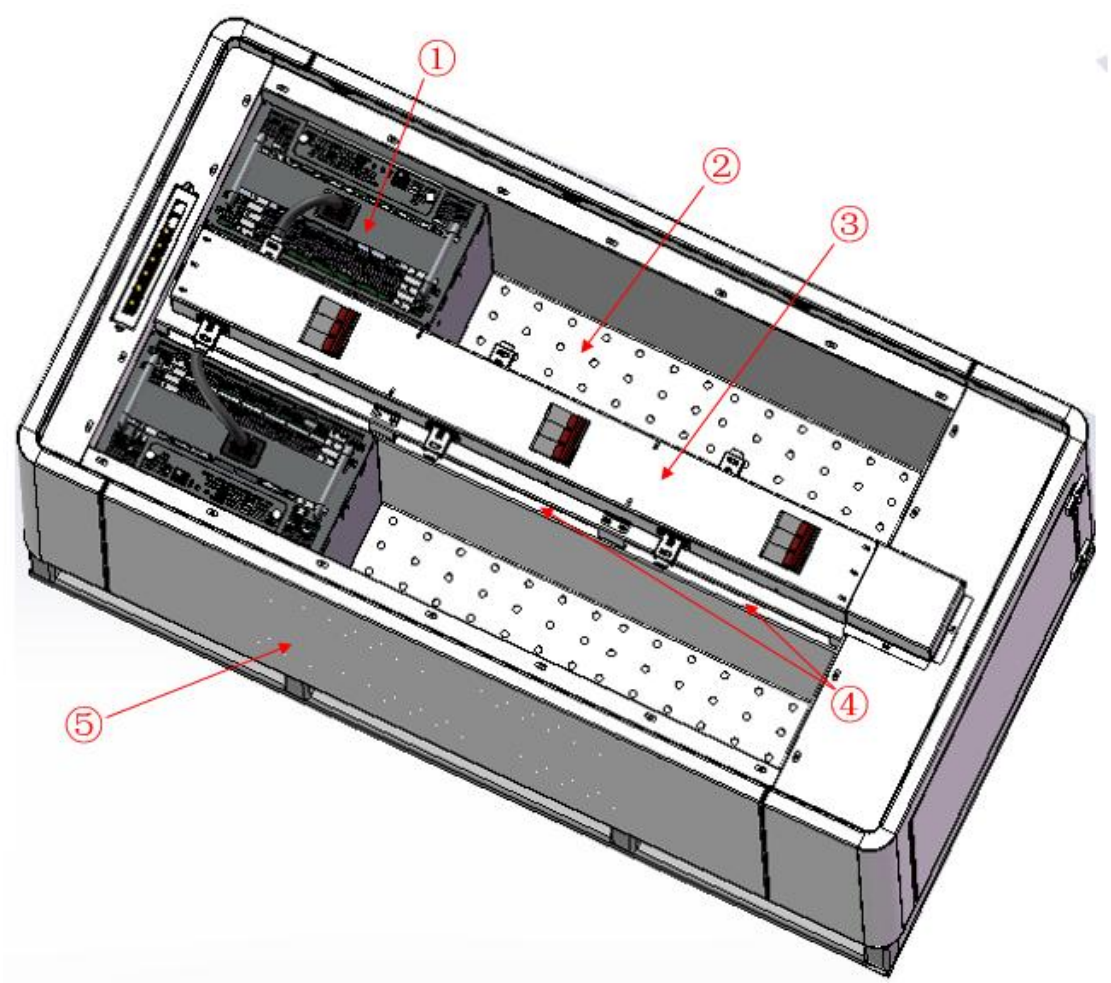

Schematic diagram of Immersion Cooling Server Miner and cabinet assembly

(1)Immersion Cooling Miner (2)Flow equalizing plate (3)PDU (4)Liquid-cooled cabinet overflow (5)Liquid-cooled cabinet

# **NicroBT**

## 4. Properties and safety requirements of insulating liquid

1) It has good thermodynamic properties (relatively high thermal conductivity, high liquid specific heat value, and low viscosity among similar substances);

2) It should have good chemical and thermal stability relative to the life cycle of the electronic system and the specified working temperature;

3) Appearance and smell:transparent and no odor;

4) Boiling point ( $^{\circ}C$ ), >120 $^{\circ}C$ ;

5) Flash point>150°C or no flash point;

6) pour point (°C), <-40;

7) Purity (Wt%) ≥ 99.5%;

8) Non-volatile residues (Wt ppm) ≤ 10ppm

9) Water content (Wt ppm) ≤ 50ppm

10) Acidity (mg KOH/g)  $\leq 0.03$ 

11) Withstand voltage breakdown (KV/2.5mm), initial  $\geq$  20, saturated water state > 10;

12) Volume resistivity ( $\Omega \cdot cm$ )  $\ge$  1X109; dielectric constant (100Hz-10MHz) < 8, dielectric loss factor < 0.7%;

13) The particle size limit in oil, after hot oil circulation, the number of particles larger than 5 $\mu$  m in 100ml of oil is  $\leq$ 2000, and there are no particles larger than 50 $\mu$ m.

14) Material compatibility, it should be compatible with most metals and hard inorganic substances, including stainless steel, copper, aluminum, silica, alumina, etc. commonly used in electronic systems, to ensure the appearance, volume and physical properties (mechanical properties). electrical) impact <1%. For organic substances and elastomers, it should be confirmed by the Soxhlet extraction test, and it should be ensured that after extraction with organic substances in the system, the volume and weight change of organic substances is less than 3%, and the extracted products have no effect on liquid media and other devices that can reach the site through liquid transfer. The liquid itself should not react chemically with any material it may come into contact with, resulting in the modification or decomposition of the liquid.

15) The physical reaction of the liquid with the contact materials, including dissolution, extraction, etc., should not affect the corresponding functions of the liquid and system materials. For example, the liquid extracts the plasticizer of the cable insulation layer, causing the cable to harden and crack. Or the substances in the system are dissolved in the contact liquid, resulting in an increase in the viscosity of the liquid or deterioration in performance.
16) Dissolved substances caused by liquid convection or driving flow should not affect other materials or devices in contact with the liquid. For example, the plasticizer precipitated from the cable will reduce the heat exchange efficiency on the surface of the heating device through accumulation.

17) The liquid chemical decomposition temperature should be much higher than the system working temperature and potential local overheating temperature.

18) It belongs to the non-toxic category. It is non-irritating to the eyes, non-irritating to the skin, and does not have mutagenic cell mutations or heart diseases..

| Tool                      | Numb | Use                                                                                                    | Remark                                                                                 |
|---------------------------|------|----------------------------------------------------------------------------------------------------|----------------------------------------------------------------------------------------|
| РС                        | 1    | Miner configuration                                                                                                    |                                                                                        |
| Switch                    | 1    | Configuring miner and configuration computer                                                                                                    | The switch can connect to the<br>Internet.                                             |
| DHCP/NTP<br>Server/Router | 1    | <ol> <li>Provide a dynamic IP address</li> <li>for the initial power up of the miner</li> <li>2、 Provide NTP network time for</li> <li>miner</li> </ol> | It defaults to DHCP to obtain a dynamic IP address, when the miner leaves the factory. |

#### **5.Network Configuration**

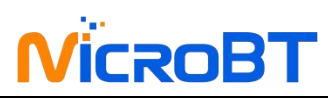

The miner defaults to DHCP to obtain dynamic IP. Therefore, the mine network must be configured with a DHCP server, or the router can enable DHCP to dynamically allocate the IP address service. The running time of the miner, the correctness of the calculation statistics, etc. depend on the network NTP time. The mining miner itself is configured with multiple NTP server addresses of the public network by default. In order to speed up the acquisition of network time and improve the time precision, it is recommended to mine the network. Configure a local NTP server.

## 6.Data Configuration (Configuration on the web page)

#### 6.1 Query the dynamic IP address obtained by the miner

Miner Data Configuration: Connect PC to the same network the miner is located, run WhatsMinerTools software on the PC, select the "IP Monitor" tab, set the room number, rack number and layer number of the rack where the mining miner is located, the location number of the layer, click "Start".

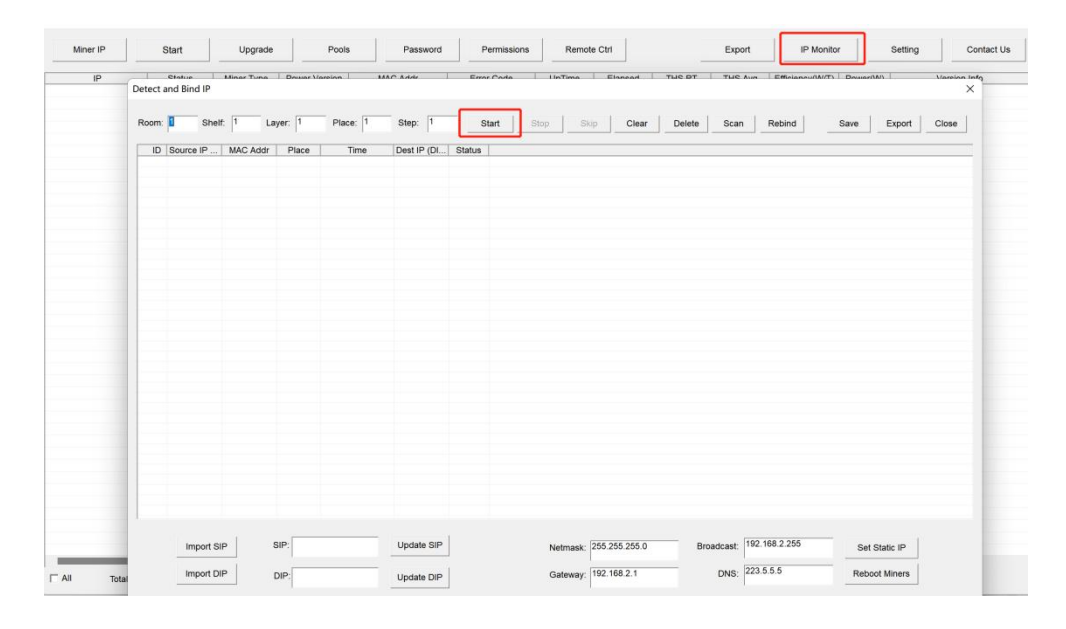

After the miner is powered on for about 30s, under normal circumstances, the yellow light of the network port is always on and the green light is blinking. Press the IPFOUND button (long button highlighted) on the miner control panel for more than 5s, the two LEDs on the right will flash a few times, indicating that the miner has broadcast the IP and MAC address of the unit to the network.

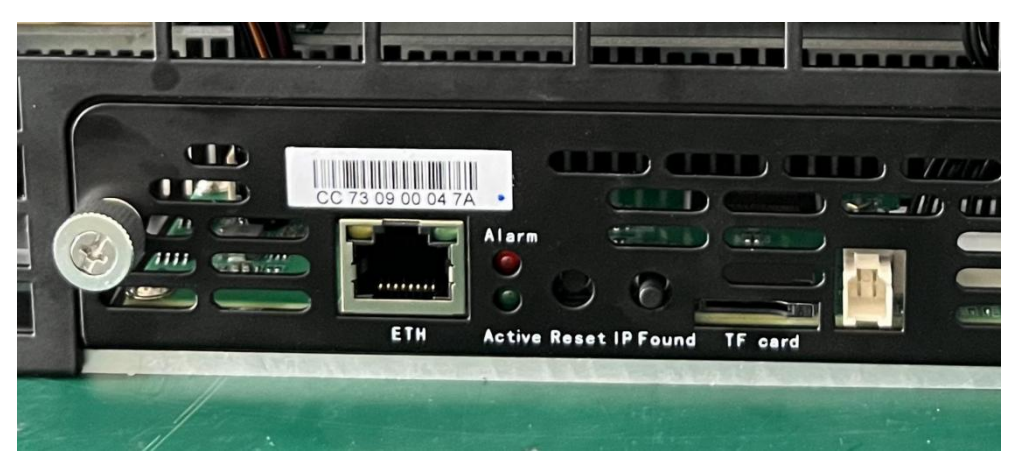

View the dynamically obtained IP, MAC address, and miner position reported by the miner in

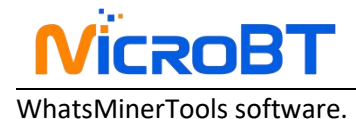

| tect a | and Bind                       | IP                   |                                     |        |         |        |      |                          |                            |        |       |      |           |             |   |       |        |           |       |      |              |      |
|--------|--------------------------------|----------------------|-------------------------------------|--------|---------|--------|------|--------------------------|----------------------------|--------|-------|------|-----------|-------------|---|-------|--------|-----------|-------|------|--------------|------|
| om:    | 1                              | Shelf:               | 1                                   | Layer: | 1       | Plac   | e: 1 | Step                     | 1                          |        | Start | Stop | Skip      | Clear       | D | elete | Scan   | Rel       | bind  | Save | Export       | Clos |
| ID     | Source 1<br>192.168<br>192.168 | P<br>2.7 (<br>2.30 ( | MAC Add<br>26:07:20:0<br>28:06:22:0 | r F    | Place   | 1      | ime  | Dest I<br>192.1<br>192.1 | P (DI<br>68.2.7<br>68.2.30 | Status |       |      |           |             |   |       |        |           |       |      |              |      |
|        |                                |                      |                                     |        |         |        |      |                          |                            |        |       |      |           |             |   |       |        |           |       |      |              |      |
|        |                                |                      |                                     |        |         |        |      |                          |                            |        |       |      |           |             |   |       |        |           |       |      |              |      |
|        |                                |                      |                                     |        |         |        |      |                          |                            |        |       |      |           |             |   |       |        |           |       |      |              |      |
|        |                                |                      |                                     |        |         |        |      |                          |                            |        |       |      |           |             |   |       |        |           |       |      |              |      |
|        |                                |                      |                                     |        |         |        |      |                          |                            |        |       |      |           |             |   |       |        |           |       |      |              |      |
|        |                                |                      |                                     |        |         |        |      |                          |                            |        |       |      |           |             |   |       |        |           |       |      |              |      |
|        | Imp                            | ort SIP              |                                     | SIP:   | 192.168 | 1.2.38 |      | Upda                     | te SIP                     |        |       | Ne   | tmask: 25 | 5.255.255.0 |   | Broa  | dcast: | 192.168.  | 2.255 | s    | et Static IP |      |
|        | Imp                            | ort DIP              |                                     | DIP:   | 192.168 | .2.38  | _    | Upda                     | te DIP                     |        |       | Ga   | teway: 19 | 2.168.2.1   | _ |       | DNS:   | 223.5.5.5 |       | Re   | boot Miners  |      |

Notes:

- If all the lights on the panel of the control board are not lit after power-on, please check whether the PSU of the 220V power cable and the 16A power cable are reliable and the connection is correct.
- (2) If the indicator on the right side of the panel of the control board is on, but the network port is not lit, or the green light is not flashing, check whether the switch is normal, the whether network cable connection is reliable.
- (3) The computer and miner running the WhatsMinerTools software must be on the same network segment. Otherwise, the software may not receive the broadcast message from the miner, so the IP Address and MAC Address information reported by the miner IPFOUND button cannot be queried.
- (4) If the computer and the miner miner are on the same network segment, and the DHCP service is enabled in the network, after the mining miner IPFOUND button is pressed, and WhatsMinerTools software does not query the IP of the miner, long press the reset button on the miner panel for more than 5s to recover Factory default configuration, then power off the miner miner. Power on to restart, power on for 30s and then press the IPFOUND button to detect the miner IP address.
- (5) If the computer is running WhatsMinerTools software, and after clicking "Start", without manually pressing the IPFOUND button, the software automatically finds the IP Address and MAC address of the miner, the IPFOUND button of the miner may be stuck by the panel. Find the software. Display the miner corresponding to the MAC address (the MAC address bar code is attached to the miner panel), power off the corresponding miner, and then re-install the control board to ensure that the control panel buttons and indicators are exposed to the mounting holes, and are not stuck.

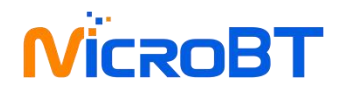

#### 6.2 Configuration Pool & Worker

(1) After logging in, go to the Configuration - BTMiner Configuration page.

(2) In the Configuration - BTMiner Configuration page, modify the mine pool address, mine worker name, and after modifying click "Save & Apply" in the lower right corner to save the modified configuration.

| WhatsMiner_755b | Status + System + Configuration + Logout |
|-----------------|------------------------------------------|
| Pool Power      | Interfaces<br>Miner Configuration        |
| Configuration   |                                          |
| Coin Type       | BTC V                                    |
| Pool 1          | stratum+tcp://stratum.f2pool.cor $\sim$  |
| Pool1 worker    | microblinit                              |
| Pool1 password  | 1234                                     |
| Pool 2          | stratum+top://btc-vip-3dcoa7jxu 🗸        |
| Pool2 worker    | microbtinitial                           |
| Pool2 password  | 1234                                     |
| Pool 3          | stratum+tcp://btc.ss.poolin.com; V       |
| Pool3 worker    | microblinitial                           |
| Pool3 password  | 1234                                     |
|                 |                                          |
|                 | Save & App                               |

After the configuration of the mining pool is modified, the modified configuration must be restarted after the BTMiner program is restarted or the control panel is restarted.

(3) Restart BTMiner to check whether the configuration modification takes effect

In the miner interface, select: Status - "BTMinerStatus" to enter the BTMiner running status interface.

| WhatsMiner                        | _0d10 Statu                                  | s - System -                                | Configuration - | Logout         |         |       |            |
|-----------------------------------|----------------------------------------------|---------------------------------------------|-----------------|----------------|---------|-------|------------|
| Miner Sta<br>Please visit https:/ | Mine<br>Re Mine<br>//www.whatsm Syst<br>Mine | er Status<br>er APT Log<br>em Log<br>er Log |                 |                |         |       |            |
| Summary                           | Proc                                         |                                             |                 |                |         |       |            |
| Elapsed                           | GHSav                                        | Accepted                                    | Rejected        | Liquid Cooling | Voltage | Power | Power Mode |
| 19h 6m 48s                        | 323829.54                                    | 79,046                                      | 0               | true           | 2,958   | 7,034 | High       |

In the BTMiner Status interface, click "Restart BTMiner" to restart the BTMiner process.

| WhatsMiner                                    | _0d10 Status   | ; <del>-</del> System <del>-</del> ( | Configuration 👻 | Logout         |         |       |            |
|-----------------------------------------------|----------------|--------------------------------------|-----------------|----------------|---------|-------|------------|
| Miner Sta<br>Please visit https://<br>Summary | tus Restart Mi | ner<br>n for support.                |                 |                |         |       |            |
| Elapsed                                       | GHSav          | Accepted                             | Rejected        | Liquid Cooling | Voltage | Power | Power Mode |
| 19h 6m 48s                                    | 323829.54      | 79,046                               | 0               | true           | 2,958   | 7,034 | High       |

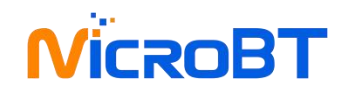

(4) Restart the control board and check whether the configuration modification takes effect. (If you do not choose to restart BTMiner, after the configuration is modified and saved, you can also restart the control board to make the configuration take effect.)

| WhatsMiner                                    | _0d10 Status                         | - System -                                | Configuration - | Logout         |         |       |            |
|-----------------------------------------------|--------------------------------------|-------------------------------------------|-----------------|----------------|---------|-------|------------|
| Miner Sta<br>Please visit https://<br>Summary | tus Restart Mi<br>www.whatsminer.com | System<br>ner Administrati<br>n fo Reboot | on              |                |         |       |            |
| Elapsed                                       | GHSav                                | Accepted                                  | Rejected        | Liquid Cooling | Voltage | Power | Power Mode |
| 19h 6m 48s                                    | 323829.54                            | 79,046                                    | 0               | true           | 2,958   | 7,034 | High       |

#### In the System interface, click "Reboot".

| WhatsMiner_0d10                | Status <del>-</del> | System <del>-</del> | Configuration - | Logout |
|--------------------------------|---------------------|---------------------|-----------------|--------|
| Reboot                         |                     |                     |                 |        |
| Reboots the operating system o | f your devic        | e                   |                 |        |
| Perform reboot                 |                     |                     |                 |        |

In the Restart interface, click "Perform reboot" to confirm the restart.

#### 6.3 Modify the NTP Synchronization Server Address (optional)

(1) After logging in, select System - System Configuration in the interface to enter the BTMiner configuration page.

| WhatsMiner_0d10                            | Status + System + Co        | onfiguration <del>+</del> Logout | AUTO REFRESH ON |
|--------------------------------------------|-----------------------------|----------------------------------|-----------------|
| System<br>Here you can configure the basic | aspects of your device like | the timezone.                    |                 |
| System Properties                          |                             |                                  |                 |
| Local Time                                 | Thu Jul 6 10:41:45 2023     | Sync with browser                |                 |
| Timezone                                   | Asia/Shanghai               | ~                                |                 |
| Time Synchronization<br>Enable NTP client  |                             |                                  |                 |
| NTP server candidates                      | 0.cn.pool.ntp.org           | ×                                |                 |
|                                            | 0.openwrt.pool.ntp.org      | ×                                |                 |
|                                            | 0.asia.pool.ntp.org         | ×                                |                 |
|                                            | 0.pool.ntp.org              | <b>*</b>                         |                 |
|                                            |                             |                                  |                 |
|                                            |                             |                                  |                 |
|                                            |                             |                                  | Save & Apply    |

(2) In the BTMiner configuration interface, add or modify the NTP server address. The miner has been configured with four NTP server addresses by default. You can modify or add the NTP server address to the local NTP server address according to the mine situation. Miner.

(3) After modifying the NTP server address, click "Save & Apply" in the lower right corner.

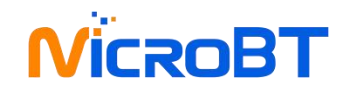

#### 6.4 Configuration the Static IP Address (optional)

(1) After logging in to the miner, in the miner interface, select: Configuration->Interfaces to enter the network interface configuration interface.

(3) In the "Configuration" interface, click "Edit".

| WhatsMiner_ | 0d10 Status - System -                                                                                               | Configuration - Logout            |         |
|-------------|----------------------------------------------------------------------------------------------------|-----------------------------------|---------|
| LAN         |                                                                                                    | Interfaces<br>Miner Configuration |         |
| Interfaces  | rview                                                                                                    |                                   |         |
| Network     | Status                                                                                                    |                                   | Actions |
| LAN         | Uptime: 20h 14m 14s                                                                                                  | 2.40                              | Edit    |
| eth0        | MAC-Address: CC:73:0A:00:01<br>RX: 654.94 MB (10683057 Pkts<br>TX: 82.57 MB (417772 Pkts.)<br>IPv4: 192.168.3.183/24 | ).)                               |         |

(4) In the interface modification page, select "Static address" for the protocol and click "Switch protocol".

| WhatsMiner_0d10                                      | Status - System -             | Configuration - Logout                                                                                                    | AUTO REFRESH ON |
|------------------------------------------------------|-------------------------------|----------------------------------------------------------------------------------------------------|-----------------|
| LAN                                                  |                               |                                                                                                    |                 |
| Interfaces - LAN<br>On this page you can configure t | he network interfaces.        |                                                                                                    |                 |
| Configuration                                        |                               |                                                                                                    |                 |
| Status                                               | eth0                          | Uptime: 20h 14m 38s<br>MAC-Address: CC:73:0A:00:0D:10<br>RX: 655.16 MB (10686567 Pkts.)<br>TX: 82.62 MB (418035 Pkts.)<br>IPv4: 192.168.3.183/24 |                 |
| Protocol                                             | DHCP client                   | v                                                                                                    |                 |
| Hostname to send when requesting DHCP                | Static address<br>DHCP client |                                                                                                    |                 |
| e B                                                  | ack to Overview               |                                                                                                    | Save & Apply    |

(5) In the static address configuration interface, change the IP address, mask, gateway, broadcast address, and DNS address to the actual planned address of the mine. After editing, click "Save & Apply" in the lower right corner.

| croB                                                   | Γ                      |                                                                                                    |                                    |
|--------------------------------------------------------|------------------------|----------------------------------------------------------------------------------------------------|------------------------------------|
| WhatsMiner_0d10                                        | Status - System -      | Configuration - Logout                                                                                                    | UNSAVED CHANGES: 2 AUTO REFRESH OF |
| LAN                                                    |                        |                                                                                                    |                                    |
| Interfaces - LAN<br>On this page you can configure the | he network interfaces. |                                                                                                    |                                    |
| Configuration                                          |                        |                                                                                                    |                                    |
| Status                                                 | eth0                   | Uptime: 20h 15m 54s<br>MAC-Address: CC:73:0A:00:0D:10<br>RX: 655.79 MB (10696525 Pkts.)<br>TX: 82.76 MB (418765 Pkts.)<br>IPv4: 192.168.3.183/24 |                                    |
| Protocol                                               | Static address         | ~                                                                                                    |                                    |
| IPv4 address                                           | 192.168.3.183          |                                                                                                    |                                    |
| IPv4 netmask                                           | 255.255.255.0          | ~                                                                                                    |                                    |
| IPv4 gateway                                           | 192.168.3.1            |                                                                                                    |                                    |
| IPv4 broadcast                                         | 192.168.3.255          |                                                                                                    |                                    |
|                                                        | 0000                   | *3                                                                                                    |                                    |

After saving the application, you need to re-use the newly set static IP address to log in to the mining miner (otherwise the page will display as loading until the loading fails).

## 7. Miner Operation Status Check

\_

After the mine is connected to the operation network, log in to the miner and check the running status of the miner.

| Summa     | ary           |                   |          |                  |                |          |             |          |           |  |
|-----------|---------------|-------------------|----------|------------------|----------------|----------|-------------|----------|-----------|--|
| Elapsed   | GHSav         | Accepted          | Rejected | Liquid Co        | ling           | Voltage  | Power       | Por      | wer Mode  |  |
| 19h 11m - | 47s 323830.18 | 79,409            | 0        | true             |                | 2,952    | 7,011       | Hig      | h         |  |
| evices    | 5             |                   |          |                  |                |          |             |          |           |  |
| Device    | Frequency     | GHSav             | GHS      | s (              | GHS1m          | GH S5m   |             | GH       | GHS15m    |  |
| SMO       | 574           | 80464.35          | 80386    | .25 8            | 0322.83        | 80462.03 |             | 80428.95 |           |  |
| SM1       | 575           | 80667.72          | 80373    | .62 8            | 0725.18        | 80636.11 |             | 80703.58 |           |  |
| SM2       | 579           | 81273.69 80563.95 |          | .95 8            | 81325.68       |          | 81346.16 8  |          | 14.21     |  |
| SM3       | 580           | 81420.69          | 8128     | .32 8            | 81566.07       |          | 81528.72 8  |          | 36.16     |  |
| Total     | 577           | 323826.45         |          | 5.15             | 323939.76      |          | 323973.01   |          | 323782.90 |  |
| Device    | Status        | UpfreqCor         | npleted  | Eff              | EffectiveChips |          | Temperature |          |           |  |
| SMO       | Alive         | 1                 |          | 19               | 2              |          | 69.31       |          |           |  |
| SM1       | Alive         | 1                 |          | 19               | 192            |          | 69.31       |          |           |  |
| SM2       | Alive         | 1                 |          | 19               | 192            |          | 69.88       |          |           |  |
| SM3       | Alive         | 1                 |          | 19               | 192            |          | 69.88       |          |           |  |
| ools      |               |                   |          |                  |                |          |             |          |           |  |
| Pool U    | JRL           | Active            | User S   | tatus Difficulty | GetWorks       | Accepted | Rejected    | Stale    | LST       |  |

The server is connected correctly and the network is normal. After the server is powered on,

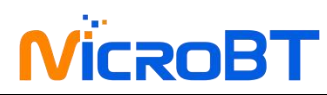

it will automatically perform a frequency search test. The frequency search test phase takes about 40 minutes. After the frequency search is completed, it enters the formal working stage. Computing power for normal operation. If the frequency search is not over, the computing power seen will be lower than the normal operating computing power

## 8.Batch configuration

You can use the WhatsMinerTool software to carry out batch data configuration, status check and firmware upgrade of the mining miner. For details, please refer to the "Whats Miner WhatsMinerTool Operation Guide".

## 9.Removal and installation

#### 9.1Control board removal and installation

(1) Power off the device first, then unscrew the two screws in the figure below, and pull the control board out.

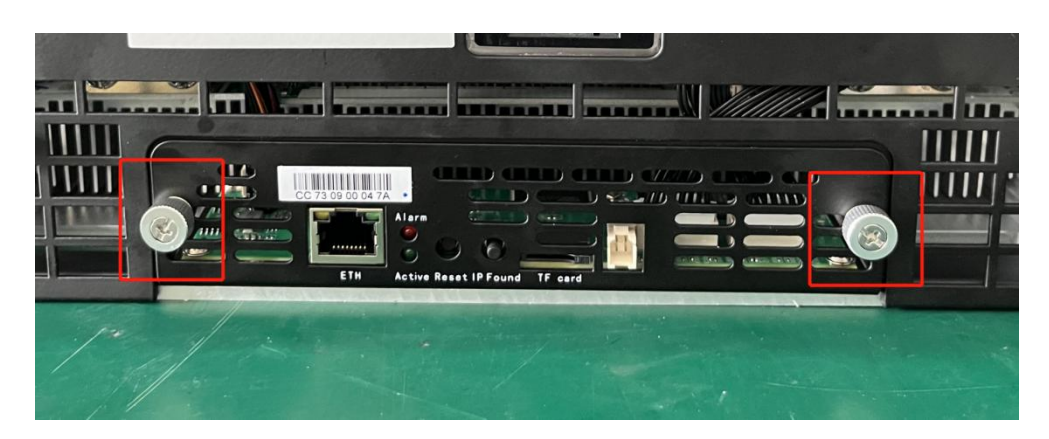

(2) After pulling out the 3 cables, you can pull out the entire control board

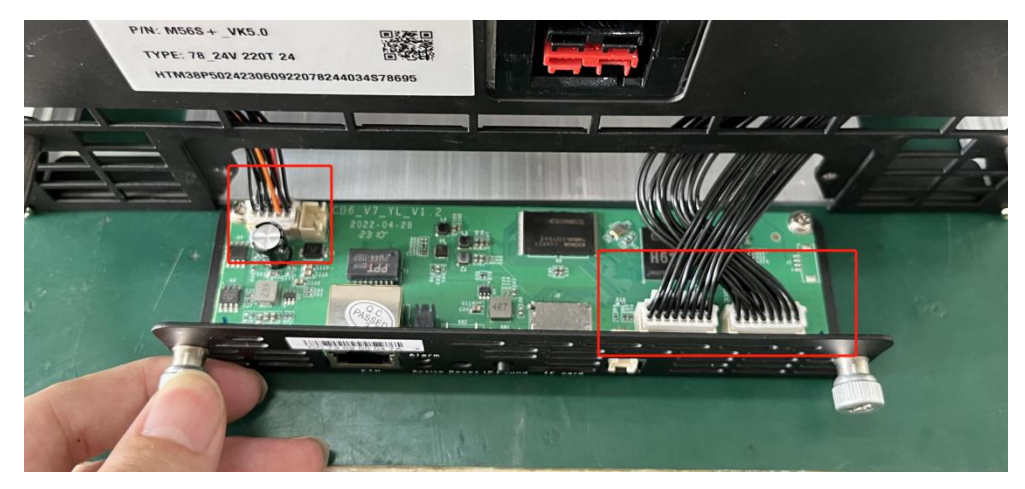

(3) Unscrew 4 more screws to remove the control board from the board.

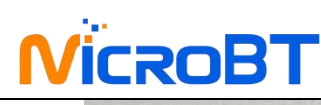

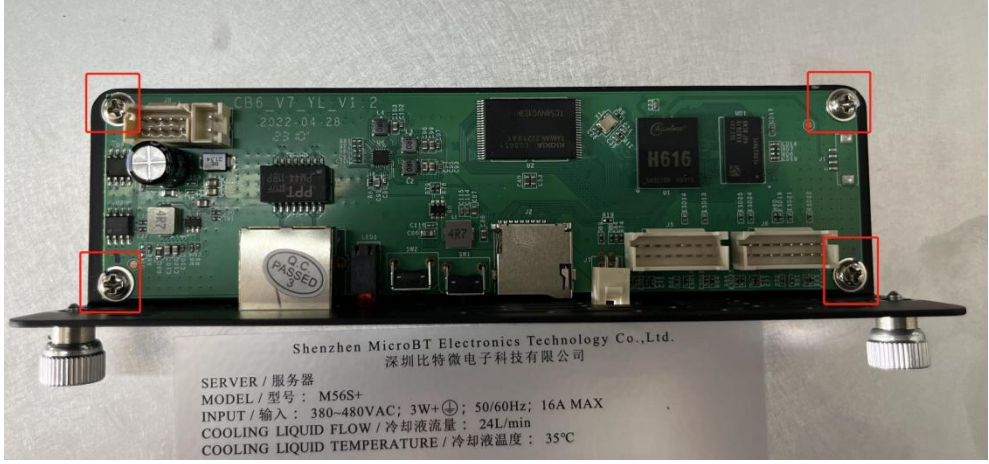

(4) The installation of the control board can be reversed according to the removal steps

#### 9.2 PSU removal and installation

(1) Power off the device first, Unscrew the four screws on the panel, and then unscrew the four screws on the side;

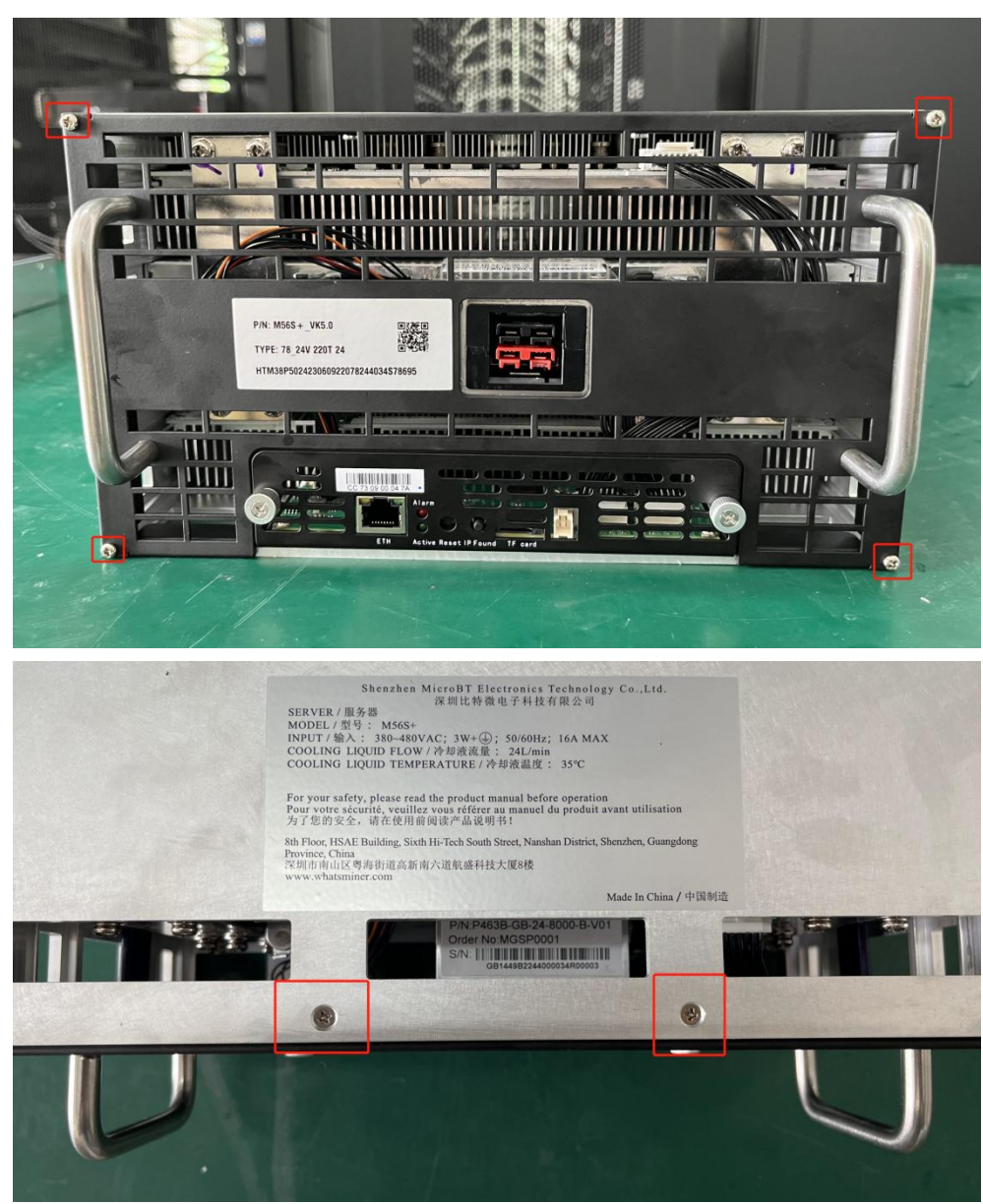

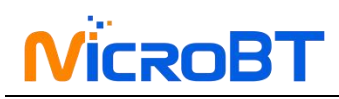

(2) Open the panel, unplug the power cable and the black ribbons

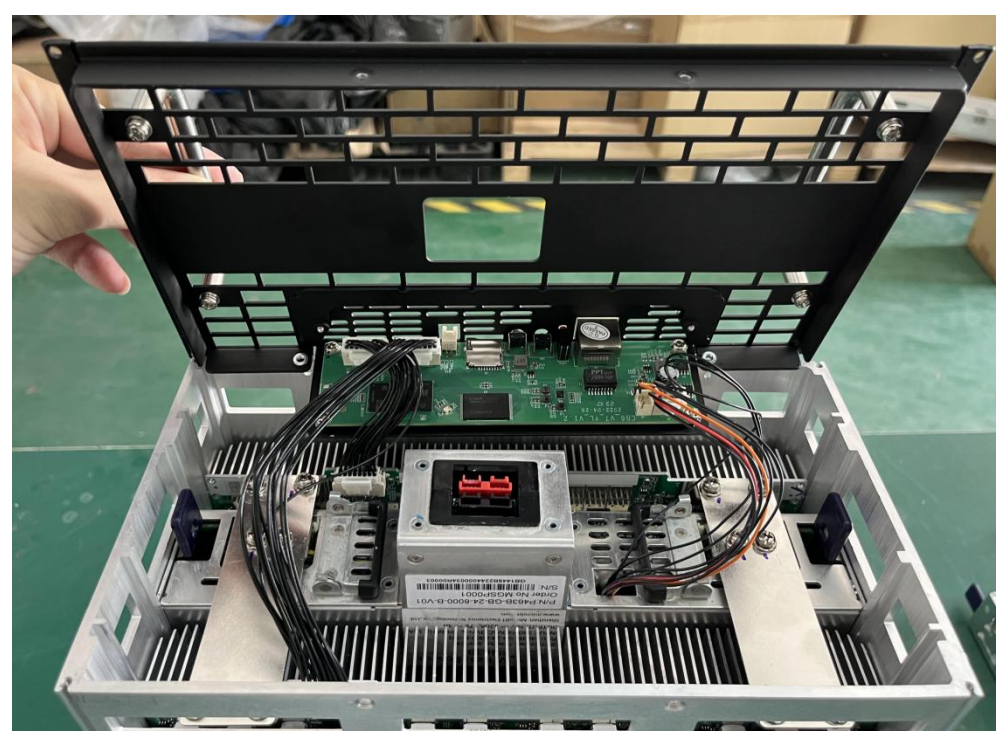

(3) Unscrew the screw on the copper plate of the PSU

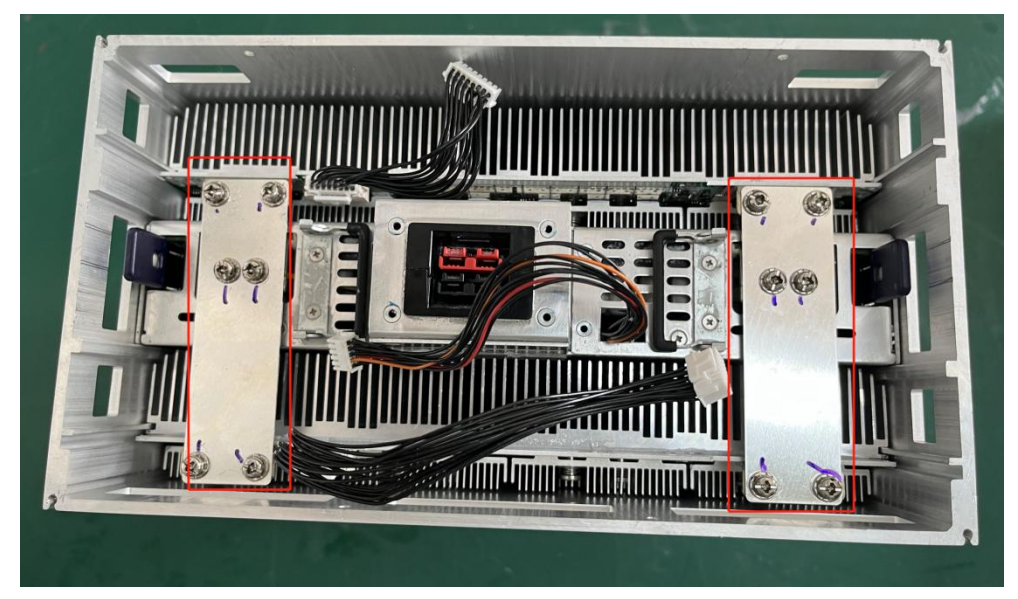

Pull up the handle of the PSU, buckle the buckle of the PSU, lift up with both hands, and the PSU can be disassembled

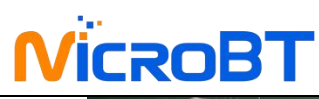

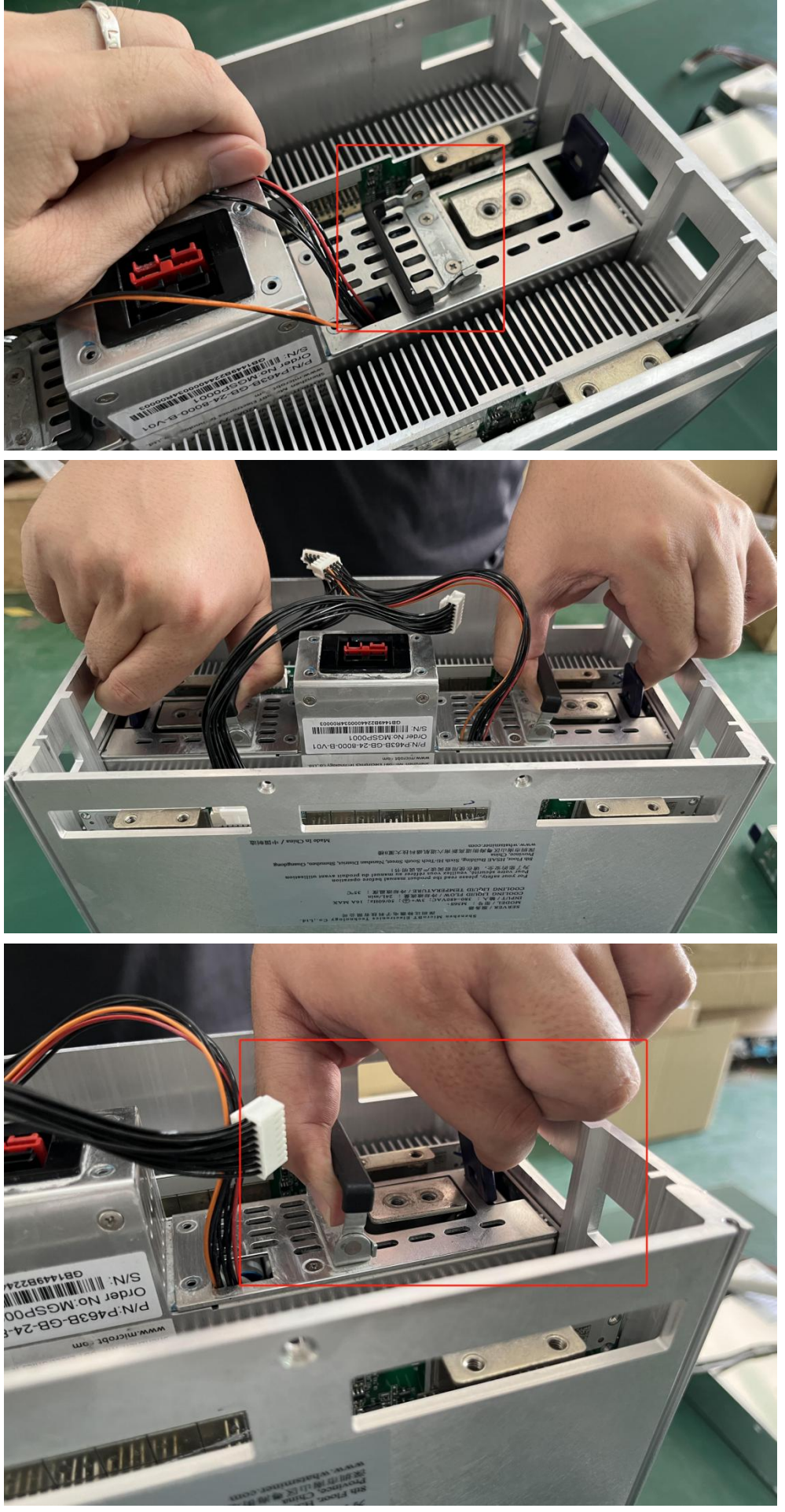

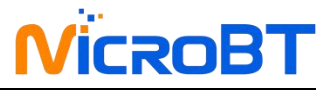

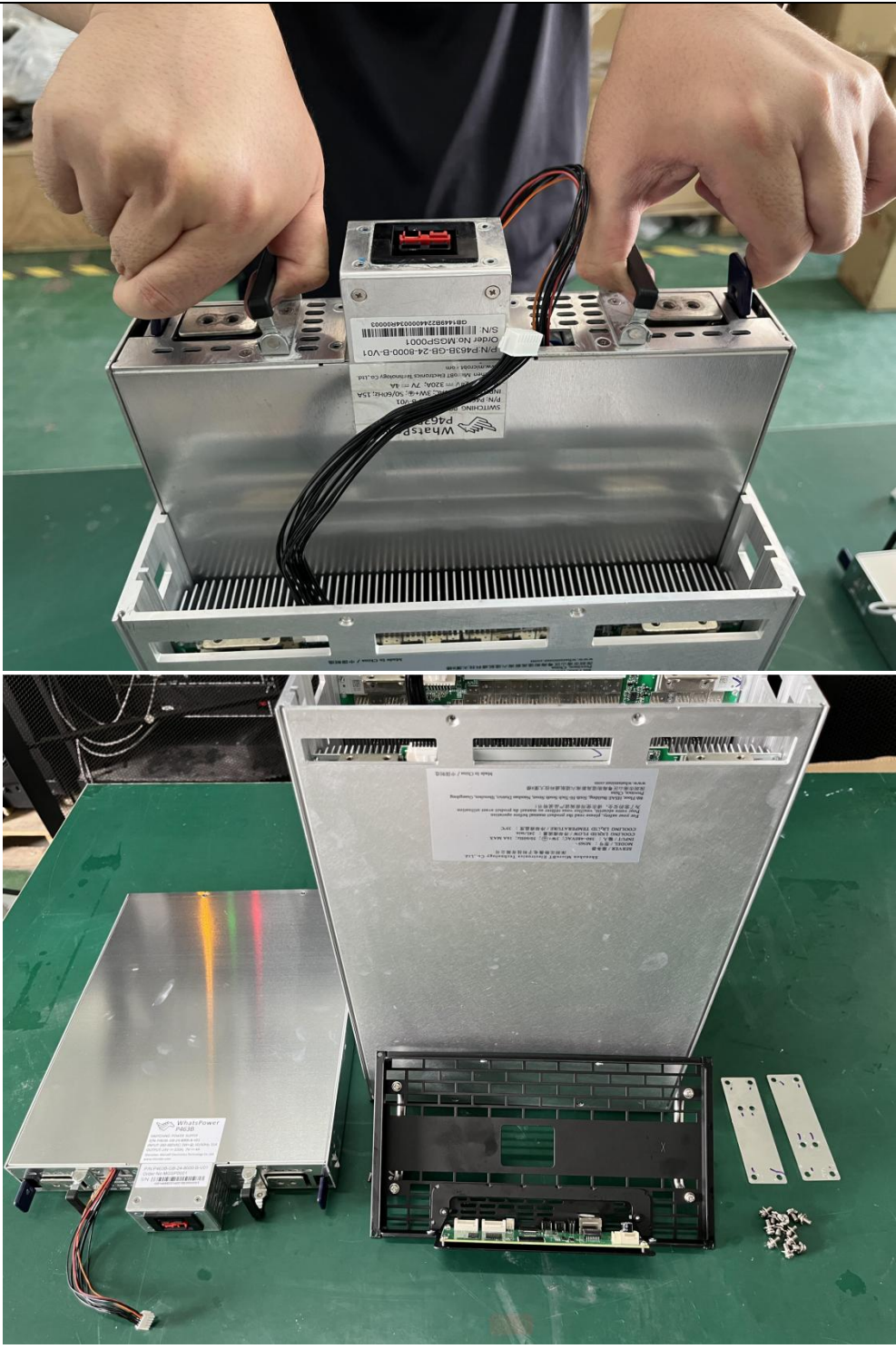

(5) The installation of the psu can be reversed according to the removal steps